TUK2.70R10

## 2022 年 9 月一介護報酬改定対応版

# <つくし>

### <目次>

| 1. | 居宅介護支持 | 爰事業所とサービス提供事業所間における情報連携の標準仕様について | 2 |
|----|--------|----------------------------------|---|
| 2. | メイン画面  | バックアップ実行日時の追加                    | 2 |
| З. | 集計確認表の | D追加                              | 3 |

※ お使いのシステムとは異なるシステム(サービス種)の画面を用いて説明している場合があります。 お使いのシステムやサービス種に読み替えてお読みください。

#### 1. 居宅介護支援事業所とサービス提供事業所間における情報連携の標準仕様について

メイン画面>外部データ連携>居宅介護支援事業所との情報連携 について、 厚生労働省から公表された新しいインターフェース仕様 (Ver. 202208) に対応しました。

※ 令和5年1月以降、新しい情報連携仕様に自動的に切り替わります。
(設定変更等は特に必要ありません)

#### 2. メイン画面 バックアップ実行日時の追加

メイン画面に「バックアップ実行日時」の表示を追加しました。

メイン画面下部に、最後に Flowers NEXT システムのバックアップを実行した日時が自動で 表示されます。

※ Flowers NEXT on Cloud をお使いの場合は、バックアップ実行日時は表示されません。 (弊社サーバー上で毎日決まった時刻にバックアップを実行しています。)

| 利用者情報      | 管理                   | 予定・実績          | 管理            | 請求               | 管理             |                       | リスト              | ・帳票          |            | 設定                                   |                                       |                        |
|------------|----------------------|----------------|---------------|------------------|----------------|-----------------------|------------------|--------------|------------|--------------------------------------|---------------------------------------|------------------------|
| 全あかさ       | たね                   | はまやら           | わ 他           | 全介予              | 事 他            | 登                     | 利無               | 別実           |            |                                      |                                       |                        |
| 詳細検索 条     | ミ件クリア                | ヨミガナ区分:全       | 行 利用国         | 区分:全登録           | 者 基準           | BX:                   | 汾:今日,            | 基準日:         | 令和         | 個人                                   | 台帳(新規)                                |                        |
|            |                      |                | 利             | 用者番号:            |                |                       | 決定               | 全選           | .択         |                                      |                                       |                        |
| 利用者番号      | ヨミガ:                 | +              | 氏名            |                  | 性別             | 1                     | 要介護              | 度   え        | お知ら        | 個人                                   | 台帳(訂正)                                |                        |
| 0000000091 | アサカ`オ<br>アサカ`オ       | ・クミコ<br>・ケイコ   | あさがま<br>あさがま  | 3 久美子<br>3 恵子    | 女女             | 介介                    | - 要介護:<br>- 要介護: | 2            |            | 诵回                                   | 沂介護計両書                                |                        |
| 0000000051 | アザミナ                 | וליו           | あざみ月          | 勝子               | 女              | 介                     | 要介護              | 1            |            |                                      |                                       |                        |
| 0000000006 | アジサイ<br>ウメエツ         | ショウジ<br>コ      | あじざい<br>うめ 悦う | 昭二<br>子          | 男女             | 介予                    | - 要介護<br>- 要支援:  | 1<br>2 3     | 来月誕        | 生活機能                                 | 能チェックシー                               | h                      |
| 000000089  | コスモス<br>コスモス         | カスゴコ<br>ヒロシ    | こすもす<br>こすもす  | .和子<br>「博        | 女男             | 介介                    | 要介護<br>  要介護     | 1 j<br>1     | 通所介        | 個別㈱                                  | 態能訓練計両書                               |                        |
| 000000095  | サクラタ                 | か              | さくら 隆         | レムフ              | 男              | Ţ                     | 要支援              | 1            |            |                                      |                                       |                        |
| 0000000107 | <br>フス`ラン            | 2 121<br>311   | <br><br>      | )順士<br>.         | 女              | 子                     | 安文版 更介護          | 1            |            |                                      |                                       |                        |
| 0000000002 | スシイ                  | <del>Т</del> Д | すみれ           | ,<br>列<br>列      | 勇              | 介                     | 要介護              | 3 3          | 来月誕        |                                      |                                       |                        |
| 000000096  | スモモシ                 | ゲル             | すももた          |                  | 男              | Ť                     | 要支援              | 2            |            |                                      |                                       |                        |
| 0000000004 | - ツノ小 小<br>- ツカウト:   | <br>₽⊐         | 「たんはは         | ま 忠夫士            | <u> 久</u>      | 꾼                     | - 安川護<br>- 亜合灌   | 2            |            |                                      |                                       |                        |
| 0000000146 | ヒナゲシ                 | ケイコ            | ひなげし          | , 啓子             | 女              | 价                     | 要介護              | 3 '          | 1、負担       | 機能説明                                 |                                       |                        |
| 000000076  | ヒルガオ                 | ±101           | ひるがお          | 5 京子             | 女              | 介                     | 要介護              | 1            |            | 「個人台帳」に、                             | 利用者の基本                                | 情報となる へ                |
| 0000000158 | - <u>\$</u> ?/\` t   | ?ツコ<br>サリ      | みつばう          | 節子               |                | <u> </u>              | 要介護              | 3            | ± = = = 11 | 「以右」「エ牛」<br>等を登録します。                 | 그 그 그 그 그 그 그 그 그 그 그 그 그 그 그 그 그 그 그 | 9天言正1月羊仅」              |
| 000000013  | ー モミン - 4<br>ー ヤナキ・・ | יע א<br>רדש    | しのし 黒         | と<br>い「「新子」      | チ              | 꾼                     | 安川 遺4            | 4 :<br>1     | 朱月誕        |                                      |                                       |                        |
| 0000000083 | 75ť n                | , 11<br>171    | わらびる          |                  | 女              | 介                     | 要介護              | 3            |            | ●新しく利用者を<br>→【個人台帖                   | を登録する場合<br>長(新規)】を:                   | クリック                   |
| <          |                      | バッ?<br>※ F     | アップ<br>Towers | 『実行日時<br>NEXT on | が表示<br>Cloud 0 | され<br>D場 <sup>·</sup> | ます。<br>合は表え      | <b>示され</b> る | ません        | 登録済みの利用<br>→1.訂正した<br>2.【個人台<br>。)個人 | 用者の情報を訂<br>にい利用者を選<br>日帳(訂正)】         | Eする場合<br>沢をクリック<br>者は、 |
| 利用者削除      |                      | お知らせか          | 「6件あり         | ます。              |                |                       |                  |              |            | 一 予定 現在                              | の年月日時刻                                | <u>רמ</u> ש<br>י       |
| 利用者情報管理    | ₽                    |                | ,             | バックアップ           | 実行日:R          | 4/9/                  | /20 12:00        | 操作           | <u>€</u> k | 説明モード                                |                                       | 終了                     |
|            |                      |                |               |                  |                | 利用者                   | 皆:選択され           | ていません。       |            | 該当件数 20件 令利                          | 和 4年 9月20日12時                         | 10分                    |

最後にバックアップを実行した日時から1か月以上経過している場合、バックアップ実行日時が 赤色で表示されます。

※赤色の文字で表示されていてもシステムの使用には影響はありませんが、

1か月に1回以上の定期的なバックアップの実行をおすすめします。

(バックアップの実行手順につきましては、「バックアップ手順書.pdf」をご覧ください。

※ Flowers NEXT on Cloud をお使いの場合は、バックアップ作業を行う必要はありません。

|            |                                 |                       |                                |         |            |                                                |          | =    |
|------------|---------------------------------|-----------------------|--------------------------------|---------|------------|------------------------------------------------|----------|------|
|            | 1か月以上経過すると<br>※ Flowers NFXT on | 、バックアップ<br>Cloud の場合は | ップ実行日時が赤色に変わります。<br>合は表示されません。 |         |            | 泳済みの利用者の情報を訂正する →1.訂正したい利用者を選択 2.【個人台帳(訂正)】をク! |          |      |
| <<br>利用者削除 | お知らせが 6件 る                      | ちります。                 |                                |         | ■人<br>予定 現 | 在の年月日                                          | 日時刻      | 諸は、  |
| 利用者情報管理    |                                 | バックアップ実行日             | :R4/9/2012:00                  | 操作モード   | 説明モード      |                                                |          | 終了   |
|            |                                 |                       | 利用者:選択されて                      | いません。 該 | 当件数 20件    | 令和 4年10月2                                      | 0日12時10分 | it ( |

#### 3. 集計確認表の追加

「集計確認表」を追加しました。(※ 請求管理>リスト・統計②>「集計確認表」) 「保険請求実績」の入力状況、「レセプト」と「利用料請求書」の集計状況をひと目で確認することが できます。

|            |          |          | ~ 7        |       | Page:1/1 |    |      |     |
|------------|----------|----------|------------|-------|----------|----|------|-----|
| 利用者番号      | 氏名       | 保険者番号    | 被保険者番号     | 要介護度  | サービス種    | 実績 | レセプト | 利用料 |
| 0000000002 | すみれ 勇    | 00172015 | 3216549870 | 要介護3  | 15:介護    | 0  |      |     |
| 0000000004 | たんぽぽ 恵美子 | 00172015 | 0963852741 | 要介護 2 | 15:介護    | 0  | 0    | 0   |
| 0000000006 | あじさい 昭二  | 00172015 | 0001234567 | 要介護 1 | 15:介護    | 0  | 0    |     |
| 0000000007 | すずらん 美代子 | 00172015 | 0654321987 | 要介護1  | 15:介護    | 0  | 0    |     |
| 0000000008 | こすもす 博   | 00172015 | 0987654321 | 要介護1  | 15:介護    | 0  | 0    |     |
| 0000000013 | もみじ 勲    | 00172015 | 0321654789 | 要介護 4 | 15:介護    | 0  | 0    | 0   |
| 0000000014 | つくし 智子   | 00172015 | 8526547193 | 要介護 2 | 15:介護    | 0  |      |     |
| 0000000051 | あざみ 勝子   | 00172122 | 7654321000 | 要介護1  | 15:介護    | 0  | 0    | 0   |
| 0000000076 | ひるがお 京子  | 00172031 | 2365796810 | 要介護1  | 15:介護    | 0  |      |     |
| 0000000089 | こすもす 和子  | 00172106 | 1234567890 | 要介護1  | 15:介護    | 0  | O公   |     |
| 0000000090 | あさがお 恵子  | 00172015 | 7418529630 | 要介護 2 | 15:介護    | 0  | 0    | 0   |
| 0000000091 | あさがお 久美子 | 00172015 | 6547893210 | 要介護 2 | 15:介護    | 0  | 0    | 0   |
| 0000000093 | うめ 悦子    | 00271007 | 1265425879 | 要支援 2 | A6:事業    | 0  | 0    | 0*  |
| 0000000093 | うめ 悦子    | 00271007 | 1265425879 | 要支援2  | A7:事業    | 0  | 0    | 0*  |
| 0000000095 | さくら 隆    | 00172015 | H873654120 | 要支援1  | A7:事業    | 0  |      |     |
| 0000000096 | すもも 茂    | 00172015 | 8524569137 | 要支援2  | A7:事業    | 0  | 0    | 0   |
| 0000000098 | やなぎ 八重子  | 00172122 | 8574547854 | 要介護 1 | 15:介護    | 0  |      |     |
| 0000000107 | さざんか 順子  | 00182089 | 3654785412 | 要支援1  | A6:事業    | 0  | 0    |     |
| 0000000146 | ひなげし 啓子  | 00172031 | 6587452136 | 要介護3  | 15:介護    | 0  |      | 0   |
| 0000000158 | みつば 節子   | 00172015 | 9874563258 | 要介護3  | 15:介護    | 0  |      | 0   |

| 利用者情報管理                               | <u>請求管理</u>        | リスト・帳票    | 設定                                        |
|---------------------------------------|--------------------|-----------|-------------------------------------------|
| レセプト 利用料請求 リスト・統計① <mark>リスト・統</mark> | <mark>t∕⊘</mark> ſ | 計確認表」を追加し | ました。                                      |
|                                       | $\neg$             |           | 「家に関する処理を行います。                            |
| 集計確認表                                 |                    |           | レセプト]タブ<br>介護給付費を国保連合会に訂<br>の「介護給付費明細書(レセ |
|                                       |                    |           | 「介護給付費請求書」を作成<br>※今東業の場合は                 |
|                                       |                    |           | 「介護予防・日常生活支援総                             |
|                                       |                    |           | 以                                         |

## <お問い合わせ>

ご不明な点等がございましたら、サポートセンターまでお問い合わせください。 TEL 0120-036-653 弊社ホームページでも、お問い合わせを受付しております。 システムより「カスタマサポート」をクリック、または QR コードをスキャン

### 製造・販売:株式会社コンダクト